## INTERNATIONAL CONFERENCE

## INTERFACES

REPRESENTING HUMAN AND ENVIRONMENTAL VULNERABILITY IN THE 4<sup>TH</sup> INDUSTRIAL REVOLUTION

## SENDING YOUR PRESENTATION

As your presentation will be too heavy to be sent by email, we recommend sending it using WeTransfer (<u>https://wetransfer.com</u>) because it is a free service, easy to use and very reliable.

- 1. Go to the web page wetransfer
- 2. Although it will offer you to create an free account for free or to subscribe to a payment service, it is not necessary to do any of these, as it is enough to choose "I just want to send a file".

| ••• 🗉 < > | t                                                                                                    | i veraule.com                                                                                                    | 148 C. | 0 Å + D |
|-----------|----------------------------------------------------------------------------------------------------|----------------------------------------------------------------------------------------------------|--------|---------|
|           | Al igual que                                                                                                    | tú, hacemos más que transfe                                                                                                    | rin.   |         |
|           | Growinko<br>Pranto de portido porte<br>- (* finite nonz 200<br>- * No nono Auto anifora te<br>- La bision de <b>Anale* (*</b><br>- * Biti pore 6 | Clo Perfecto professionales<br>creativos<br>praterados<br>otext circular y mobe nama 20068<br>o finitar monde canacestrus<br>paraterados<br>2 La mayo de Pastar y Calitett<br>2 maito a te espiso la no. como vez | z      |         |
|           |                                                                                                    | Gereigen Warkenster ha                                                                                                    |        |         |
|           |                                                                                                    |                                                                                                    |        |         |

3. Fill in all the information it requests. Do not forget that your file needs to be sent to the email *interfaces.rep@gmail.com* 

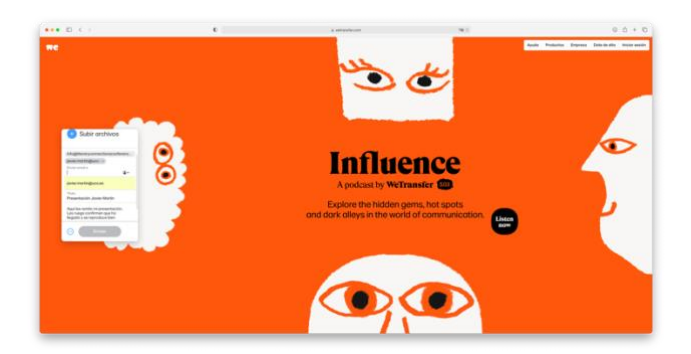

4. Click on "Upload Files" and choose the file in our equipment on the pop-up window that appears. Then, you will receive a code on the email that you have to write on the pop-up window where indicated (the code might take a few minutes).

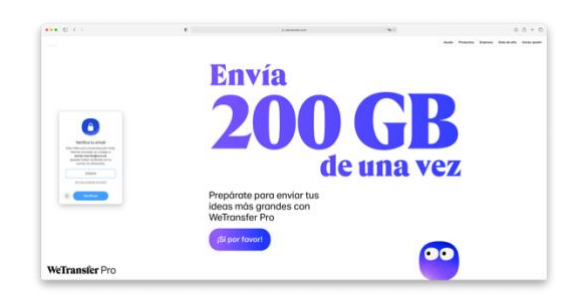

5. The file will start to be uploaded and, after a little while, you will receive a message indicating that everything is correct and that the file has been sent.

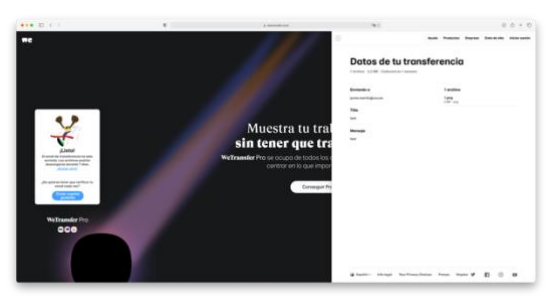

6. The Conference will receive your presentation by means of a web link that the organizing committee members will download and check as soon as possible.

|   | <u>ت</u>                                                                                                    | 🗆 🗉 🖾 🖓 🎶 🏲 * 🆓 🗀 masaalar a                                                                                                    |          |
|---|----------------------------------------------------------------------------------------------------|----------------------------------------------------------------------------------------------------|----------|
| W | WeTransfer<br>javiar.martinRuco.es te ha enviado test con WeTransfer<br>Para: Javier Pärraga,<br>Responder a: Javier Pärraga |                                                                                                    | 🖿 Entrad |
|   |                                                                                                    | We                                                                                                    |          |
|   |                                                                                                    | javier.martin@uco.es<br>te ha enviado test<br>1 elemento, 5 MB en total · Caducará el 30 de Septiembre de 2021                                                        |          |
|   |                                                                                                    | test<br>test                                                                                                    |          |
|   |                                                                                                    | Descarge tus archives                                                                                                    |          |
|   |                                                                                                    | Enlace de descarga<br>Intul-//writinalfac.com/dewnloads/20485ut25bb/2750646482246800<br>codekba2020203107046/39664bc2756986bdc3b726672756672202<br>10923310723-4b34e6 |          |
|   |                                                                                                    | 1 elemento<br>1.prg<br>1.Mai                                                                                                    |          |

7. Do not forget to send an email to *graco.hum676@ugr.es* informing the organizing committee that you sent your presentation.